## Инструкция по регистрации на официальном сайте ГТО.РУ

#### 1.Вводим ФИО пол и дату рождения, жмем далее

| новости | КАК ВЫПОЛНЯТЬ НОРМАТИВЫ ИСТОРИЯ ДОКУМЕНТЫ МЕДИАГАЛЕРЕЯ ГЛОССАРИЙ КОНТАКТЫ                                                             | ОБРАТНАЯ СВЯЗЬ |      |
|---------|----------------------------------------------------------------------------------------------------|----------------|------|
|         | войти в личный к<br>Всероссийский<br>физкультурно-спортивный комплекс<br>«Готов к труду и обороне»                                    |                |      |
|         | РЕГИСТРАЦИЯ<br>1 2 3 4 5 6 7<br>Уважаемые пользователи! Только поля, отмеченные звёздочками, обязательны для заполнения.<br>* Фамилия |                | je i |
|         | • Имя                                                                                                    |                |      |
|         | * Отчество У меня нет отчества * Пол                                                                                                  |                |      |
|         | © * Мужчина © * Женщина<br>* Дата рождения<br>                                                                                        |                |      |

## 2.Вводим адрес регистрации, email и мобильный телефон, жмем далее

|     | ВОЙТИ В ЛИЧНЫЙ КАБИНЕТ РЕГИСТРАЦИЯ                                                                                                    |
|-----|----------------------------------------------------------------------------------------------------|
|     | 1 2 3 4 5 6 7<br>Уважаемые пользователи! Только поля, отмеченные звёздочками, обязательны для заполнения.                                                                                                    |
| Ť ÷ | *Населенный пункт и улица проживания                                                                                                    |
| 京中学 | Введите населенный пункт и улицу проживания, а затем выберите предложенный вариант из выпадающего списка.<br>Указывать почтовый индекс и страку проживания не надо. Можно по желанию указать дом.<br>✓ Мой адрес проживания совпадает с адресом регистрации<br>• E-mail                                                  |
| t t | Существующий адрес злектронной почты. Все почтовые сообщения с сайта будут отсылаться на этот адрес. Адрес<br>электронной почты не будет публиковаться и будет использован только по вашему желаника: для восстановления<br>пароля или для получения новостей и уведомлений по электронной почте.<br>• Мобильный телефон |
|     | Пример: +79001234567                                                                                                    |
|     | НАЗАД ДАЛЕЕ                                                                                                    |

### 3.Вводим свое образование и информацию о трудоустройстве и жмем далее

| РЕГИСТРАЦИЯ     1 2 3 4 5 6 7      Уважаемые пользователи! Только поля, отмеченные звёздочками, обязательны для заполнения.     Чиформация об образовании     Выберите из списка     Мнформация о трудоустройстве |                     | Всероссийский войти в личный кабинет регистрация<br>физкультурно-спортивный комплекс<br>«Готов к труду и обороне»                             |
|----------------------------------------------------------------------------------------------------|---------------------|----------------------------------------------------------------------------------------------------|
| Уважаемые пользователи! Только поля, отмеченные звёздочками, обязательны для заполнения.<br>• Информация об образовании<br>Выберите из списка 🗢<br>• Информация о трудоустройстве                                 |                     |                                                                                                    |
| * Информация о трудоустройстве                                                                                                    |                     | Уважаемые пользователи! Только поля, отмеченные звёздочками, обязательны для заполнения.<br>* Информация об образовании<br>Выберите из списка |
| Выберите из списка                                                                                                    | in an in the second | • Информация о трудоустройстве<br>Выберите из списка                                                                                          |

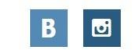

МИНИСТЕРСТВО СПОРТА РОССИЙСКОЙ ФЕДЕРАЦИИ. АНО «ИСПОЛНИТЕЛЬНАЯ ДИРЕКЦИЯ СПОРТИВНЫХ ПРОЕКТОВ». 4.Указываем вид спорта которым вы занимаетесь или хотите заняться и жмем далее

| новости                                  | КАК ВЫПОЛНЯТЬ НОРМАТИВЫ ИСТОРИЯ ДОКУМЕНТЫ МЕДИАГАЛЕРЕЯ ГЛОССАРИЙ КОНТАКТЫ ОБРАТНАЯ СВЯЗЬ                                       |
|------------------------------------------|----------------------------------------------------------------------------------------------------|
|                                          | физкультурно-спортивный ковойти в личный кабинет регистрация<br>«Готов к труду и обороне»                                      |
|                                          | регистрация                                                                                                    |
| j ja ja ja ja ja ja ja ja ja ja ja ja ja | 1 2 3 4 5 6 7                                                                                                    |
|                                          | Уважаемые пользователи! Только поля, отмеченные звёздочками, обязательны для заполнения.<br>* Три предпочтительных вида спорта |
| I I S                                    | Укажите вид спорта                                                                                                    |
| r r                                      | Укажите вид спорта                                                                                                    |
| 5 m 3 a                                  | Укажите вид спорта                                                                                                    |
| K i i                                    | j, j                                                                                                    |
| ¥ # 2 1                                  | НАЗАД ДАЛЕЕ                                                                                                    |
|                                          |                                                                                                    |

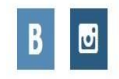

МИНИСТЕРСТВО СПОРТА РОССИЙСКОЙ ФЕДЕРАЦИИ. АНО «ИСПОЛНИТЕЛЬНАЯ ДИРЕКЦИЯ СПОРТИВНЫХ ПРОЕКТОВ».

## 5.Выбираем аватар(ваша фотография), жмем далее

|                                       | физкультурно-спортивный ковойтивличный<br>«Готов к труду и обороне»                        | й кабинет регистрация |
|---------------------------------------|--------------------------------------------------------------------------------------------|-----------------------|
|                                       | <b>Щ</b> РЕГИСТРАЦИЯ                                                                       | ar i i                |
| i A A                                 | 1 2 3 4 5 6 7                                                                              |                       |
| it is it                              | Уважаемые пользователи! Только поля, отмеченные звёздочками, обязательны для заполнения.   | ik K is               |
|                                       | Загрузите вашу фотографию. Фотография будет использована в паспорте участника ВФСК<br>ГТО. |                       |
| · · · · · · · · · · · · · · · · · · · | Выберите файл Файл не выбран                                                               | i i iii               |
| ř ř ľ                                 | Рекомендуемый размер - не менее 240х240, и не больше 2мб                                   | i vi                  |
|                                       | НАЗАД ДАЛЕЕ                                                                                | j.                    |
| 7. T. K.                              |                                                                                            |                       |

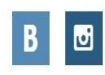

МИНИСТЕРСТВО СПОРТА РОССИЙСКОЙ ФЕДЕРАЦИИ. АНО «ИСПОЛНИТЕЛЬНАЯ ДИРЕКЦИЯ СПОРТИВНЫХ ПРОЕКТОВ».

#### 6. Придумываем пароль и жмем далее

|           | физкультурно-спортивный ковойтивличный кабинет регистрация<br>«Готов к труду и обороне»                               |
|-----------|----------------------------------------------------------------------------------------------------|
|           | Ш РЕГИСТРАЦИЯ                                                                                                    |
|           | 1 2 3 4 5 6 7<br>Уважаемые пользователи! Только поля, отмеченные звёздочками, обязательны для заполнения.<br>* Пароль |
|           | • Повторите пароль                                                                                                    |
| il of the | Включить подтверждение входа кодом на email                                                                           |
|           | назад далее                                                                                                    |

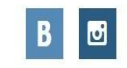

МИНИСТЕРСТВО СПОРТА РОССИЙСКОЙ ФЕДЕРАЦИИ.

#### 7.Соглашаемся на подтверждение персональных данных и жмем Регистрация

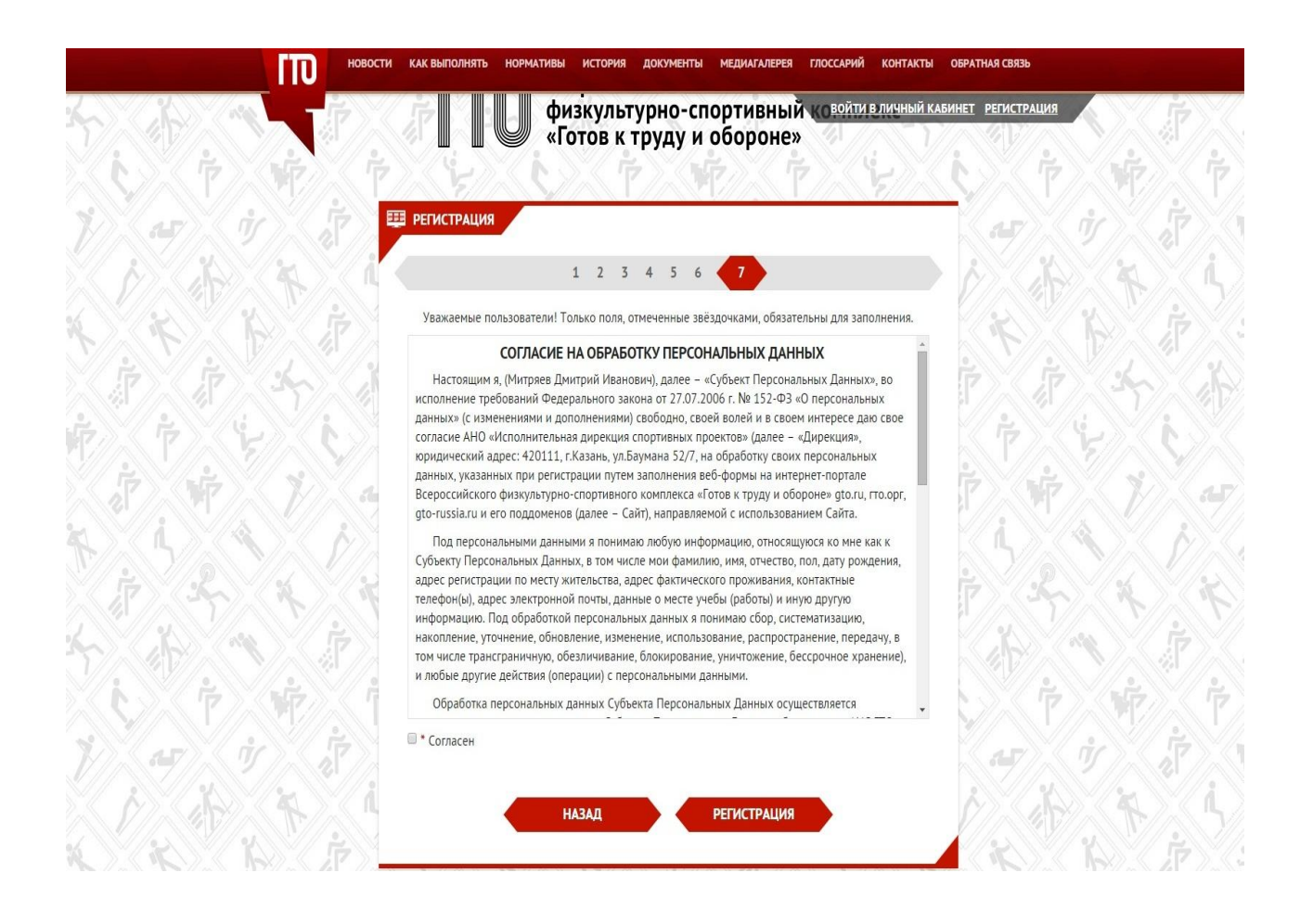

# **FOTOBO!!!**